## 使用谷歌浏览器翻译页面步骤

您可以使用 Chrome 浏览器将网页翻译成其他语言。

## 在电脑上

- 1. 打开需要翻译的页面。
- 2. 在网址栏右侧,选择翻译 🔄。
  - 右击页面上的任意位置,然后选择翻译为[语言](Translate to [Language]).
- 3. 选择所需要的语言。
  - 如果没有翻译显示,请刷新页面。

## 在安卓设备上

- 1. 打开需要要翻译的页面。
- 2. 在屏幕右上方的通知栏,点击想要翻译的语言。
  - 更改默认语言:
  - a. 点击设置(Settings) 🍄 > 更多语言 More languages
  - b. 选择所需要的语言

如果常需一种语言翻译页面,请点击设置 🍄 > 选择"常设翻译语言" Always translate pages in [选择所需語言]。

## 在 iPhone 或 iPad 上

- 1. 打开需要翻译的页面。
- 2. 在屏幕顶部,选择需要翻译的语言。
  - 如需更改默认语言,请点击设置 🏵 > 更多语言,然后选择语言。
- Chrome 浏览器可即时翻译打开的页面。
  如果常需一种语言翻译页面,请点击设置 > 选择 "常设翻译语言" Always
  translate pages in [选择所需语言]. 。

如果按照相应步骤操作后,仍无法点击出现"翻译",则可能是没有所需语言的翻译功能。 如果您需要进一步的帮助,请联系我们的儿童保育调查小组。发送电子邮件至 ChildcareSurvey@nisra.gov.uk或致电 028 9025 5352。